# Software im Fachbereich 08 Exchange-Konto in Outlook 2016 unter Windows 7

Frank Flore | IT 08 | Mai 2018

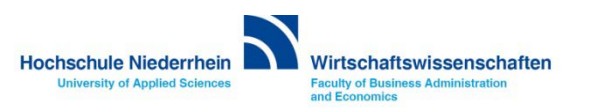

### Inhaltsverzeichnis

Einrichtung eines Exchange E-Mail-Kontos in Microsoft Outlook 2016

**Neues Profil erstellen** 

Eingabe der Benutzerdaten (bereitgestellt von der KIS)

Zugriff auf das Exchange-Konto über die Weboberfläche im Browser OWA (Outlook Web Access)

Passwort für das Exchange-Konto ändern

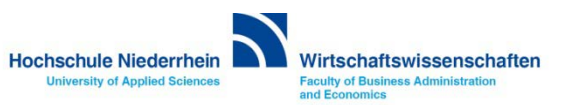

#### Neues Konto hinzufügen

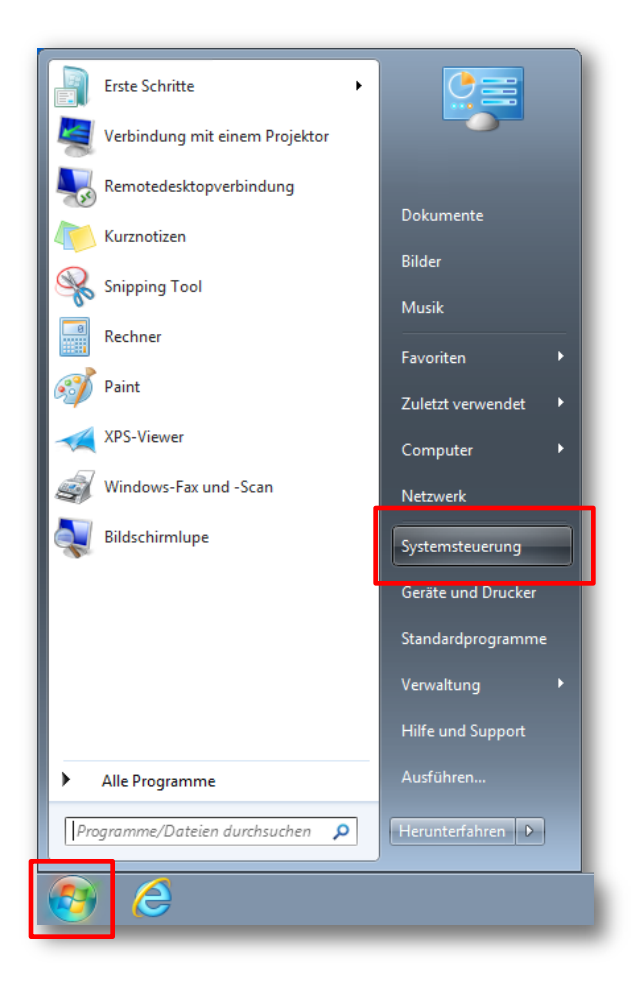

Klicken Sie in das untere linke Windows Symbol (Startmenü) und klicken dann auf den Eintrag Systemsteuerung.

Es öffnet sich ein neues Fenster mit der Systemsteuerung.

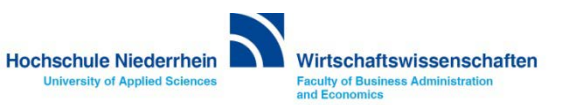

#### **Einrichtung des Mail-Kontos**

Ändern Sie die Darstellung in der Kategorie Ansicht auf Große Symbole und wählen Sie anschließend den Menüpunkt E-Mail (32-Bit). Es öffnet sich ein neues Fenster.

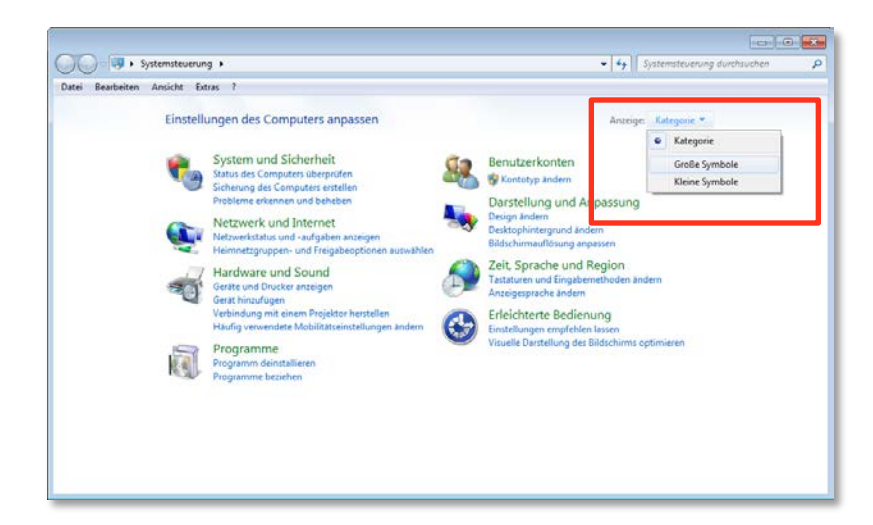

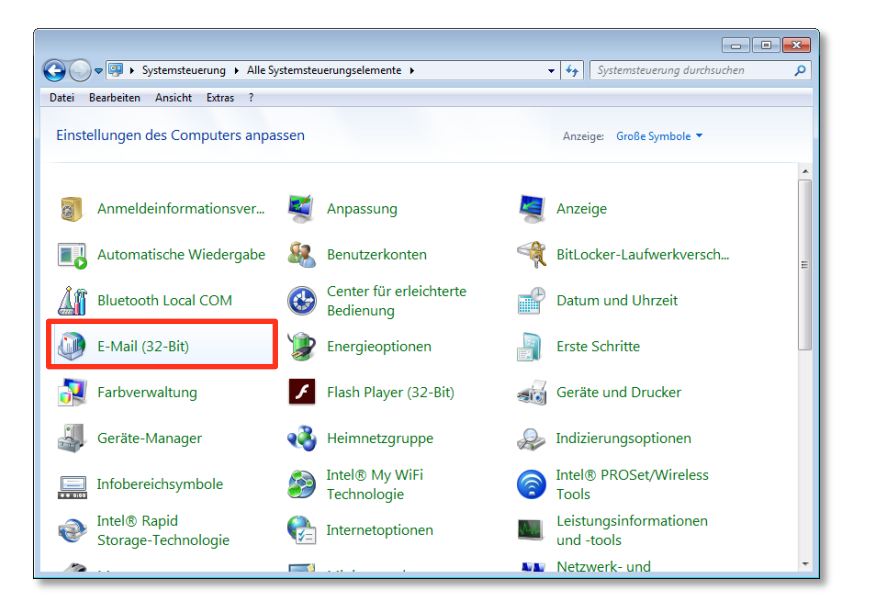

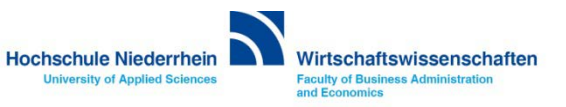

#### **Neues Profil erstellen**

Klicken Sie auf den Button Hinzufügen... und vergeben Sie einen Profilnamen, diesen können Sie frei wählen. Bestätigen Sie anschließend die Eingabe mit OK. Es öffnet sich ein neues Fenster.

| E-Mail                                                    | $\times$ |
|-----------------------------------------------------------|----------|
| Allgemein                                                 |          |
| Folgende Profile sind auf diesem Computer eingerichtet    | :        |
| Neues Profil                                              |          |
| Neues Profil erstellen OK                                 |          |
| Profilname: Abbrechen                                     |          |
| Exchange                                                  |          |
| Hinzufügen Entfernen Eigenschaften Kopieren               |          |
| Beim Start von Microsoft Outlook dieses Profil verwenden: |          |
| 🔘 Zu verwendendes Profil bestätigen                       |          |
| Immer dieses Profil verwenden                             |          |
| ~                                                         |          |
|                                                           |          |
| OK Abbrechen Übernehm                                     | ien      |

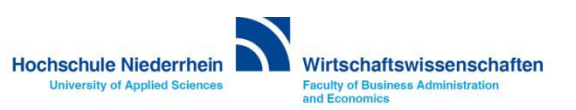

#### Eingabe der Benutzerdaten

| Konto hinzufügen Konto automatisch einrichte Outlook kann Ihre E-Mail-Kon                                                                                                    | en automatisch konfigurieren.                                                  | ×                  | Bitte hier nur die Felder                                        |
|----------------------------------------------------------------------------------------------------|--------------------------------------------------------------------------------|--------------------|------------------------------------------------------------------|
| E-Mail-Konto     E-Mail-Konto     E-Mail-Konto |                                                                                |                    | ausfüllen!                                                       |
| Ihr Name:                                                                                                    | Max Mustermann<br>Beispiel: Heike Molinai                                      |                    | Bitte tragen Sie hier ihren vollständigen Namen und die          |
| E-Mail-Adresse:                                                                                                    | Max.Mustermann@hs-niederrhein.de                                               |                    | E-Mail Adresse der Hochschule<br>Niederrhein ein. Geben Sie hier |
| Kennwort:<br>Kennwort erneut eingeben:                                                                                                    |                                                                                |                    | noch kein Kennwort ein, das                                      |
|                                                                                                    | Geben Sie das Kennwort ein, das Sie vom Internetdienstanbieter erhalten haben. |                    | Kennwort wird später<br>abgefragt.                               |
| O Manuelle Konfiguration ode                                                                                                    | zusätzliche Servertypen                                                        |                    | Klicken Sie anschließend auf                                     |
|                                                                                                    | < Zurück                                                                       | Weiter > Abbrechen | Weiter »                                                         |

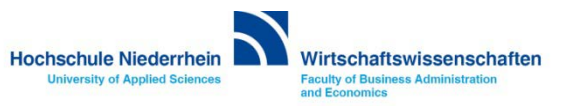

#### Einrichtung des Mail-Kontos

| Konto hinzufügen Nach Ihren E-Mail-Serverein                                                          | nstellungen suchen                                                                                                    | Е |
|----------------------------------------------------------------------------------------------------|----------------------------------------------------------------------------------------------------|---|
| Konfiguration<br>Outlook schließt die Konfigu<br>✓ Netzwerkverbir<br>→ Nach Max Mus<br>Am E-Mail-Serv | Microsoft Outlook ×<br>Microsoft Outlook ×<br>More and the server einstellungen für diese website zulassen?<br>Mttps://autodiscover.hs-niederrhein.de/autodiscover/autodiscover.xml<br>Das Konto wurde für die Einstellungen auf diese Website umgeleitet.<br>Sie sollten nur Einstellungen aus Quellen zulassen, die Sie kennen und denen Sie vertrauen.<br>Zulassen die Sie kennen und denen Sie vertrauen.<br>Mathematical dieser Website fragen<br>Zulassen die Sie kennen und denen Sie vertrauen. |   |
|                                                                                                    | < Zurück Weiter > Abbrechen                                                                                                    |   |

Bitte aktivieren Sie die Option [x] Zukünftig nicht mehr zu dieser Webseite fragen

Klicken Sie anschließend auf Zulassen

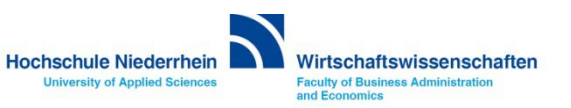

#### Eingabe der Benutzerdaten

Es öffnet sich automatisch ein Fenster zur Anmeldung mit der eingegebenen E-Mail Adresse. Dieses Konto müssen Sie ignorieren! Bitte wählen Sie den Eintrag Anderes Konto verwenden und geben Sie Ihre Zugangsdaten ein, die Sie von der KIS erhalten haben. Achten Sie auf das zv\ vor dem Benutzernamen.

| Windows-Sicherheit                                                                 | ×   | Windows-Sicherheit                                                          | ×          |
|------------------------------------------------------------------------------------|-----|-----------------------------------------------------------------------------|------------|
| E-Mail-Anwendung<br>Verbindung mit Frank.Flore@hs-niederrhein.de wird hergestellt. | _   | E-Mail-Anwendung<br>Verbindung mit Max.Mustermann@hs-niederrhein.de wird he | rgestellt. |
| Max.Mustermann@hs-niederr                                                          |     | Max.Mustermann@hs-niederr                                                   |            |
| Anmeldedaten speichern                                                             |     | zı∧Benutzername                                                             |            |
| Anderes Konto verwenden                                                            |     | Comäne: zv                                                                  |            |
| OK Abbrech                                                                         | hen | ОК                                                                          | Abbrechen  |

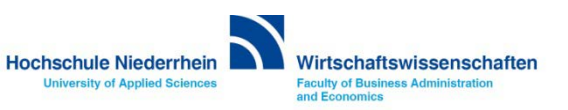

#### Einrichtung des Mail-Kontos

| Ø Konto hinzufügen                                                                                                    | ×                                                                                        |
|----------------------------------------------------------------------------------------------------|------------------------------------------------------------------------------------------|
| Der Vorgang wurde erfolgreich abgeschlossen.                                                                                                    | Die Einrichtung ist damit beendet.                                                       |
| Konfiguration         Outlook schließt die Konfiguration Ihres Kontos ab. Dieser Vorgang kann einige Minuten dauern.         ✓       Netzwerkverbindungen herstellen         ✓       Nach Max.Mustermann@hs-niederrhein.de-Einstellungen suchen         ✓       Am E-Mail Server anmelden | Klicken Sie auf Fertig stellen<br>und öffnen Sie anschließend<br>Outlook                 |
| Herzlichen Glückwunsch! Das E-Mail-Konto wurde erfolgreich konfiguriert und kann jetzt verwendet werden.                                                                                                    | Wenn die Zugangsdaten nicht<br>korrekt waren und Sie nicht                               |
| Kontoeinstellungen ändern Weiteres Konto hinzufüger                                                                                                    | weiterkommen, beenden Sie<br>bitte den Vorgang. Löschen<br>Sie das angelegte Profil, und |
| < Zurück Fertig stellen Abbreck                                                                                                    | beginnen Sie von vorne.                                                                  |

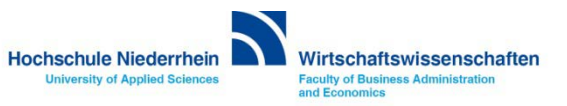

## Exchange E-Mail-Konto über einen Webbrowser abrufen

Anmeldung am Exchange-Server über OWA (Outlook Web Access)

Sie können Ihr Postfach auch über eine Weboberfläche im Browser aufrufen. Öffnen Sie dazu einen beliebigen Browser, und geben Sie folgende Adresse ein: https://webmail.hs-niederrhein.de

| Datei Bearbeiten Ansicht Favoriten Extras |                                                                                                    | Hinweis:                                                                                                    |
|-------------------------------------------|----------------------------------------------------------------------------------------------------|----------------------------------------------------------------------------------------------------|
| 0                                         | Outlook®Web App                                                                                                    | Wenn Sie Ihr Passwort ändern<br>möchten, klicken Sie innerhalb<br>von OWA auf <b>Optionen</b> . Hier<br>wählen Sie anschließend den<br>Menüpunkt auf der linken Seite<br><b>Kennwort ändern</b> . |
|                                           | Image: Rennwort:         Image: Privater Computer ( <u>Was ist das?</u> )         Warnung: Bei Auswahl dieser Option bestätigen Sie, dass dieser Computer die Sicherheitsrichtlinien Ihrer Organisation erfüllt. | Das Passwort kann nur über die<br>Weboberfläche (OWA) geändert<br>werden.                                                                                                    |
|                                           | Anmelden                                                                                                    | Siehe auch hier.                                                                                                    |

Hochschule Niederrhein University of Applied Sciences Buniversity of Applied Sciences

# Passwort ändern in OWA (Outlook Web Access)

#### Das Ihnen zugesandte Passwort kann ausschließlich über die die Weboberfläche (OWA) geändert werden!

| or Outlook Web App | 🗂 <sup>1</sup> E-Mail Kalender Personen                                        | Aufgaben Flore, Frank 🗸 🔅 ?                                               |
|--------------------|--------------------------------------------------------------------------------|---------------------------------------------------------------------------|
| Neue E-Mail        | E-Mail und Personen durchsuchen      POSTEINGANG     UNTERHALTUNGEN NACH DATUM | Aktualisieren<br>Automatische Antworten festlegen<br>Anzeigeeinstellungen |
| «                  | Alle Ungelesen An mich Gekennzeichnet                                          | Apps verwalten                                                            |
| A Favoriten        |                                                                                | Offlineeinstellungen                                                      |
| Posteingang 2      | Provide Andrew State 19:14                                                     | Design ändern                                                             |
| Gesendete Elemente |                                                                                | Kennwort ändern                                                           |

#### Speichern Sie Ihre anschließend die Änderung über das Speichern-Symbol.

| Websitepostfächer           | Nach dem Speichern müssen Sie den Benutzernamen und das Kennwort möglicherweise erneut<br>eingeben und sich noch einmal anmelden. Sie erhalten eine Benachrichtigung, sobald das Kennwort |    |
|-----------------------------|----------------------------------------------------------------------------------------------------|----|
| Einstellungen               | geändert wurde.                                                                                                    |    |
| Telefon                     | Domäne\Benutzername:                                                                                                    | ZV |
| Blockieren oder<br>Zulassen | Aktuelles Kennwort:                                                                                                    |    |
| Apps                        | Neues Kennwort:                                                                                                    |    |
|                             | Neues Kennwort bestätigen:                                                                                                    |    |
|                             | Speichern                                                                                                    | ß  |

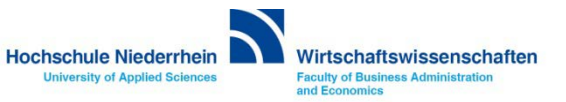